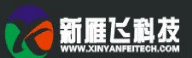

# Ver1.0

|                                                               | 录             |
|---------------------------------------------------------------|---------------|
| 1 串口说明                                                        | 1             |
| 1.1 串口工作模式                                                    | 1             |
| 1.2 数据帧架构                                                     | 1             |
| 1.3 通信帧缓冲区(FIFO)                                              | 1             |
| 1.4 字节传送顺序                                                    |               |
| 2 指令速查表                                                       |               |
| 3 指令集说明                                                       |               |
| 3.1 握手指今(0x00)                                                | 3             |
| 3.2 设置当前调色板(0x40)                                             | <u> </u>      |
| 3.3 设置字符显示间距(0x41)                                            | 4             |
| 3.4 取指定位置颜色(0x42, 0x43)                                       | 4             |
| 35 坐标显示(0x44)                                                 | 4             |
| 36 文本显示0x54,0x55,0x6F)                                        | 4             |
| 37 占显示(0x50,0x51,0x74)                                        | 5             |
| 3.7.1 置占(0x50,0x51)                                           | 5             |
| 3.7.2 动态曲线显示 (0x74)                                           | 6             |
| 3.8 连线显示 (0x56 0x5D, 0x75, 0x76 0x78)                         | 6             |
| 3.8.1 指定占连线(0x56,0x5D)                                        | 6             |
| 3.8.2 频谱显示(0x75)                                              | 7             |
| 383 折线图显示(0x76)                                               | 8             |
| 3.8.4 按照信移量连线(0x78)                                           | 8             |
| 39 圆弧曲线显示(0x57)                                               | 8             |
| 391 圆弧或圆域显示(0x57)                                             | 8             |
| 310 区域显示                                                      | 9             |
| 3 10 1 斩形框式斩形区域显示(0v59,0v69,0v54,0                            | (v5B, 0v5C) 9 |
| 311 全层连层(0x52)                                                | 10            |
| 3.12 指定区域亚移(0x60,0x61,0x62,0x63)                              | 10            |
| 3.12 阳足达风干损(0x00 0x01 0x02 0x05)                              | 10            |
| 3.131 图片员云(0x70)                                              | 10            |
| 3.13.1 图厅业小(0x/0)                                             | 10            |
| 3.14                                                          |               |
| 3.141 专业公园(0x5E)                                              |               |
| 5.14.1 頁几天闭(0X5E)<br>2.14.2 打工些业到具十宣府(0v5E)                   |               |
| 5.14.2 打开每兀到取入冗侵(UAJF)                                        |               |
| 5.14.5 间目目元冗良(0X3F)                                           |               |
| 2.15.1 触摸好罢户:1.5 (0x72, 0x73, 0x73, 0x74)                     |               |
| 5.15.1 熙撰[业直日功]⊥]々(0x72,0x73)<br>2.15.2 妯培辦辺白□社と佳(0.78、0x73). |               |
| 5.15.2 熙撰犍的日初上位(0X/8, 0X/9)                                   | 12            |
| 5.15.5 进入触摸研仪准误式 (0XE4)                                       |               |
| 3.10 上作模式配直(0XE0)                                             | 12            |
|                                                               |               |
|                                                               |               |
| $\pi \times \lambda^{-1}$                                     |               |
| XY. XI                                                        |               |

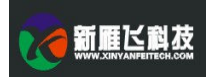

# Ver1.0

| 3.17         | 蜂鸣器控制(0x79)               | .13 |
|--------------|---------------------------|-----|
| 3.18         | 睡眠模式控制(0x79)              | 13  |
| <b>3</b> .19 | 配置文件的使用(触控界面,键控界面,动画,图标库) | .13 |

新雁区科技 创新.诚信.坚持新雁飞HMI(工业串口屏)指令集

# Ver1.0

### 1 串口说明

1.1 串口工作模式

新雁飞科技所有标准HMI产品均采用异步、全双工串口(UART),串口模式为 8n1,即每个数据传送 采用10个位:1个起始位,8个数据位(低位在前传送,LSB),1个停止位。

▲上电时,如果终端的/OO引脚为高电平或者浮空状态,串口波特率由用户预先设置,范围 1200-921600bps,具体设置方法参考0xE0指令。

#### 1.2 数据帧架构

新雁飞HMI的串口数据帧由4个数据块组成,如下表所述:

| 数据块 | 1    | 2    | 3           | 4                   |
|-----|------|------|-------------|---------------------|
| 举 例 | 0xAA | 0x70 | 0x01        | 0xCC 0x33 0xC3 0x3C |
| 说 明 | 帧头   | 指令   | 数据,最多4092字节 | 帧结束符(帧尾)            |

#### 1.3 通信帧缓冲区

新雁飞 HMI 有一个高达 4096 字节的通信帧缓冲区,通信帧缓冲区为 FIFO(先进先出寄存器)结构, 只要通信缓冲不溢出,用户可以连续传送数据给 HMI。

新雁飞 HMI 有一个硬件引脚(用户接口中的"BUSY 引脚")指示了 FIFO 缓冲区的状态,正常时, BUSY 引脚为高电平(RS232 接口为负电平),当 FIFO 缓冲区可用空间小于 256 字节时, BUSY 引脚会 立即变成低电平(RS232 接口为正电平)。

对于一般的应用,由于新雁飞 HMI 的处理速度很快,用户用不着判断 BUSY 信号状态,但是对于 短时间需要传送多个数据帧的应用,比如一次需要刷新上百个屏幕参数,建议客户使用 BUSY 信号来控 制串口发送,当 BUSY 信号为低电平时,就不要发送数据给 HMI。

如果用户使用 HMI 过程中,出现"丢帧"现象,即某些数据没有显示出来,可能就是缓冲 区溢出了,这时需要用示波器检查 BUSY 信号是否有跳变, 或者增加硬件检测 BUSY 信号判忙处理.

1.4 字节传送顺序

新雁飞 HMI 的所有指令或者数据都是 16 进制(HEX)格式; 对于字型(2 字节)数据,总是采用高字节 先传送(MSB)方式。

比如,x坐标为 100,其 HEX 格式数据为 0x0064,传送给 HMI 时,传送顺序为 0x00,0x64。

▲ 下行(Tx) 用户发送数据给 HMI,数据从 HMI 用户接口的"DIN 引脚"输入。

▲ 上行(Rx) HMI发送数据给用户,数据从 HMI 用户接口的"DOUT 引脚"输出。

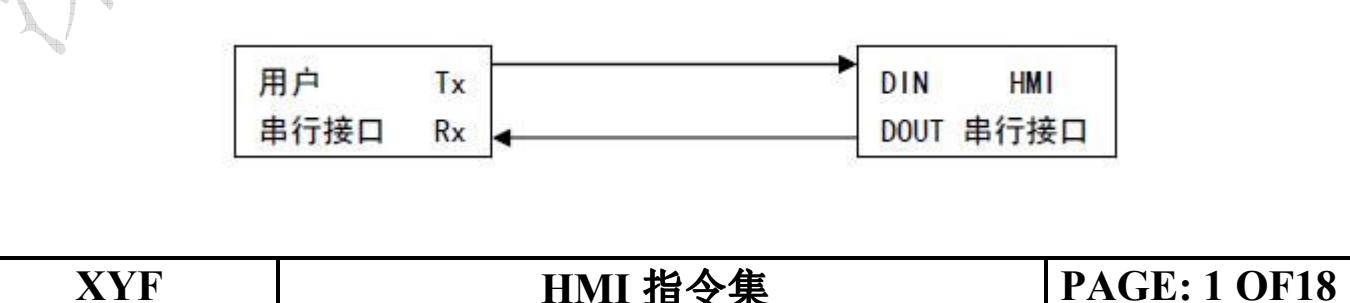

( 新興ビ科技 创新.诚信.坚持 新雁飞HMI(工业串口屏)指令集

2 指令速查表

|           |                | 0x/1         | 从指定图片剪切图标粘贴到当前显示负。                                                                        |       |
|-----------|----------------|--------------|-------------------------------------------------------------------------------------------|-------|
| X         | 国门业小           | 0x70         | 业小 帽土卅宮隊。<br>从指宁因上前扣因長點吐到当前目二百                                                            |       |
|           | 网片显示           | 0x03<br>0x70 | <ul><li>     亚旦 位 初,取 广 也 凸 域 用 月 泉 出 場 兀。   </li><li>     昆 云 一 幅 今 屈 図 後     </li></ul> |       |
| $\langle$ |                | 0x02         | 小丁仓90, 取有辺区域用月京巴填冗。                                                                       |       |
|           |                | 0x61         | 一型且を切。                                                                                    |       |
|           |                | 0x60         | 水半吞动。                                                                                     |       |
|           | 区域操作           | 0x5C         | 多个指定区域反色。                                                                                 |       |
|           |                | 0x5B         | 以前景色填充矩形区域。                                                                               |       |
|           | $\sim$         | 0x5A         | 以背景色填充矩形区域。                                                                               |       |
|           | ,              | 0x52         | 背景色清屏。                                                                                    |       |
|           | 椭圆             | 0x53         | 前景色显示多个椭圆或填充的椭圆。<br>                                                                      |       |
|           | 三角形            | 0x58         | 前景色显示多个三角形或填充的三角形。                                                                        |       |
|           |                | 0x69         | 背景色显示多个矩形框(删除矩形框)。                                                                        |       |
|           | 矩形框            | 0x59         | 前景色显示多个矩形框(显示矩形框)。                                                                        |       |
|           | <u> </u>       | 0x57         | 区巴/显示多个圆弧或圆域。<br>关系及上示系在标题版(日子标题版)                                                        |       |
|           |                | 0x78         | 偏移重连线。                                                                                    |       |
|           |                | 0x76         | 快速显示折线图。                                                                                  |       |
|           | ズ戌田夕又形         | 0x75         | 快速显示连续的同底垂直线段(频谱)。                                                                        |       |
|           | 线段和名本形         | 0x5D         | 把指定点用背景色线段连接。                                                                             |       |
|           |                | 0x56         | 把指定点用前景色线段连接。                                                                             |       |
|           |                | 0x74         | 动态曲线快速置点。                                                                                 |       |
|           | 直点             | 0x51         | 前景色志多个点。                                                                                  |       |
|           |                | 0x50         | 背景色置多个点 (删除点)。                                                                            |       |
|           |                | 0x64         | 文字旋转放大和通透显示                                                                               |       |
|           | 乂本显示           | 0x6F         | 24×24 点阵 GB2312 内码字符串显示                                                                   |       |
|           | →+= = <u>-</u> | 0x55         | 32×32 点阵 GB2312 内码字符串显示                                                                   |       |
|           |                | 0x54         | 16×16 点阵 GB2312 内码字符串显示                                                                   |       |
|           |                | 0x44         | 设置光标显示模式。                                                                                 |       |
|           |                | 0x43         | 取色到前景色调色板。                                                                                |       |
|           | 显示参数配置         | 0x42         | 取色到背景色调色板。                                                                                |       |
|           | 口一厶火二二四        | 0x41         | 设置字符间距。                                                                                   | ₩.,   |
|           |                | 0x40         | 设置调色板。                                                                                    | 100 M |
|           | 握手             | 0x00         | 查看配置和版本信息。                                                                                |       |
|           | 类别             | 指令           | 说明                                                                                        |       |

Ver1.0

|        | 0x78 | 触控界面自动切换模式下,触摸屏按下时,预设键码自动上传。  |
|--------|------|-------------------------------|
| 蜂鸣器控制  | 0x79 | 蜂鸣器鸣叫一声。                      |
| 背光控制   | 0x5E | 关闭背光或设置触控背光模式。                |
|        | 0x5F | 打开背光或 PWM 方式调节背光亮度。           |
| 参数配置   | 0xE0 | 配置用户串口速率,触摸屏数据上传格式,显示模式,上电保存。 |
| 睡眠功能   | 0xE7 | 设置触摸屏进入睡眠模式,点击触摸唤醒触摸屏。        |
| 图片下载   | 0xF7 | 下载图片数据。                       |
| 配置文件下载 | 0xF2 | 下载配置文件。                       |
| 镜像或者旋转 | 0x65 | 图像旋转或者镜像显示。                   |
|        |      |                               |
|        |      |                               |

3指令集说明

3.1 握手指令(0x00)

Tx: AA 00 CC 33 C3 3C

Rx: AA 00 终端型号,终端版本, CC 33 C3 3C

新雁飞 HMI 上电初始化需要 0.5-2 秒左右的时间(取决于用户的电源容量和商店速率),在上电初始化未完成之前,不会响应用户指令。用户可以通过发送握手指令来确认 HMI 是否已经上电初始化完成。3.2 设置当前调色板(0x40)

Tx: AA 40 <FC> <BC> CC 33 C3 3C

Rx: 无

- ▲ <FC>前景色调色板, 2字节(16 bit, 65K color),复位默认值是 0xFFFF(白色)
- ▲ <BC>背景色调色板, 2 字节(16 bit, 65K color),复位默认值是 0x001F(蓝色)
- ▲ 16bit 调色板定义是 5R6G5B 模式,如下表所示:

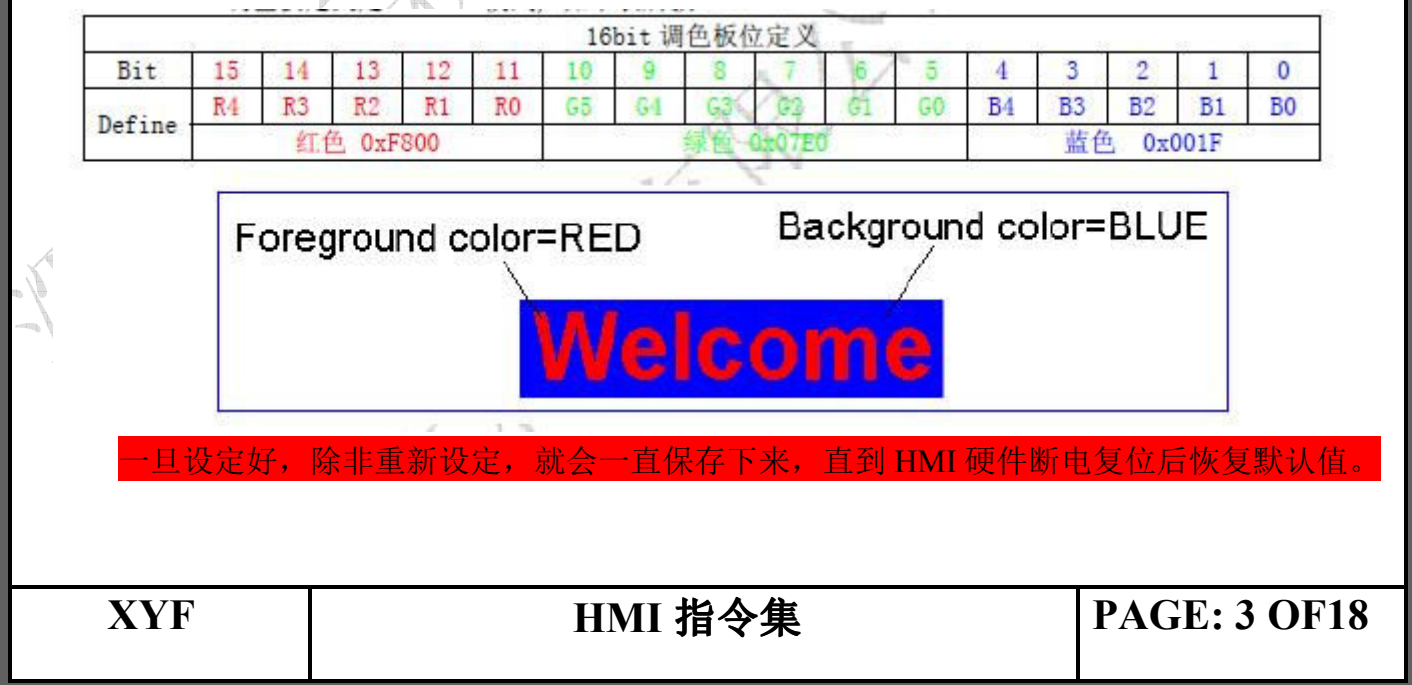

Ver1.0 ▲新羅ビ劇友 创新.诚信.坚持 新雁飞HMI(工业串口屏)指令集 3.3 设置字符显示间距(0x41) Tx: AA 41 <D X> <D Y> CC 33 C3 3C Rx: 无 ▲ <D X> X方向的字符间距(列间距),取值范围 0x00-0x3F,复位默认值是 0x00。 ▲ <D Y> Y 方向的字符间距(列间距),取值范围 0x00-0x1F,复位默认值是 0x00。 DХ lcome To www.dwin.com.cn 一旦设定好,除非重新设定,就会一直保存下来,直到 HMI 硬件断电复位店 3.4 取指定位置颜色(0x42, 0x43) Tx: AA <CMD> <X> <Y> CC 33 C3 3C Rx: 无 ▲ <CMD> 0x42 为取指定位置颜色到背景色调色板; 0x43 为取颜色到前景色调色板。 ▲ <X> <Y> 指定位置的坐标(2节字节表示)。 举例: AA 42 00 20 02 00 CC 33 C3 3C 取 x=32 (0x0020) y=512(0x0200)位置的颜色到背景色调色板。 3.5 光标显示(0x44) Tx: AA 44 <Cursor EN> <X> <Y> <Cursor Width> <Cursor Height> <Cursor Blink En> <Blink Time> CC 33 C3 3C Rx: 无 ▲ <Cursor EN> 0x01 光标显示打开,光标将在(x,y)位置显示; 0x00 光标显示关闭。 ▲ <X> <Y> 是字符位置,光标在其右下角。 ▲ <Cursor Width> 是显示光标的宽度,取值范围 0x01-0x0F; ▲ <Cursor Height> 是显示光标的高度,取值范围 0x01-0x0F。 ▲ <Cursor Blink En> 光标闪烁打开关闭,0x01 打开否则关闭。 ▲ <Blink Time> 光标闪烁周期,取值范围 0x01-0xFF。 当禁止光标显示时(Cursor EN=0x00),指令中的其它参数没有 3.6 文本显示(0x54, 0x55, 0x6F) 3.6.1 文字显示 (0x54, 0x55, 0x6F)

XYF

HMI 指令集

**PAGE: 4 OF18** 

Tx: AA <CMD> <X> <Y> <String> CC 33 C3 3C

Rx: 无

**∂ 新雁ビ科技** 创新 诚信 坚持 新雁飞HMI(工业串口屏)指令集

# Ver1.0

#### ▲ <CMD>

0x54 显示 16\*16 点阵 GB2312 的汉字字符串;

0x55 显示 32\*32 点阵 GB2312 的汉字字符串。

0x6F 显示 24\*24 点阵 GB2312 的汉字字符串

▲ <X> <Y> 显示字符串的起始位置(第一个字符左上角坐标位置)

▲ <String> 要显示的字符串,显示颜色由 0x40 指令设定,显示字符间距由 0x41 设置,遇到行末会自动 换行。

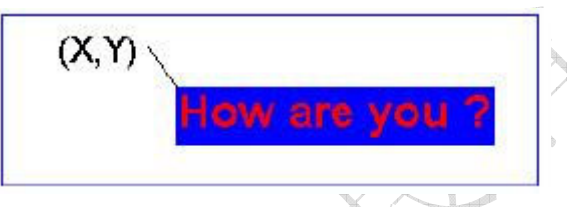

举例:

AA 55 00 80 00 30 48 6F 77 20 61 72 65 20 79 6F 75 20 3F CC 33 C3 3C

从(128,48)位置开始显示字符串"How are you?"。

#### 3.6.2 文字旋转, 放大, 通透, 全屏水平, 垂直旋转 (0x64, 0x65)

Tx: AA 64 <(Rotate\_Status),(Enlarge\_Status), (Transtatus),(Largx) > CC 33 C3 3C Rx: 无

▲ Rotate\_Status: 是否旋转 90 度标志,0:不旋转;1: 旋转。

▲ Enlarge\_Status: 是否放大标志用 Largx 设置放大倍数,0:不放大,1:放大。

▲ Transtatus: 通透标志,让文字背景色和背景图片相同, 0: 不通透, 1: 通透。

▲ Largx: 放大倍数,范围: 01—04, 01 表示不放大。

举例:

AA 64 01 01 01 02 CC 33 C3 3C

文字旋转90度,放大2倍,通透显示,设置此条指令后再使用文字显示指令可以看到效果。

Tx: AA 65 < (V Status),(H Status) > CC 33 C3 3C

Rx: 无

▲ V Status: 整幅图是否垂直旋转 180 度标志,0:不旋转;1: 旋转。

▲ H\_Status: 整幅图是否水平旋转 180 度标志,0:不旋转;1: 旋转。

举例:

AA 65 01 00 CC 33 C3 3C

全图沿垂直方向旋转180度,此指令可以让文字旋转后镜像调整显示。

## XYF

## HMI 指令集

**PAGE: 5 OF18** 

| <ul> <li>3.7 点显示 (0x50, 0x51, 0x74)</li> <li>3.7.1 设置当前遺色板 (0x50, 0x51)</li> <li>Tx: AA <cmd> (x0,y0) (x1,y1) ·····(xi,yi)&gt;CC 33 C3 3C</cmd></li> <li>Rx: ボ</li> <li>&lt; CMD&gt; (0x50) 背景色显示点:</li> <li>0x51 前景色显示点:</li> <li>&lt; &lt; (x0,y0) (x1,y1) ·····(xi,yi)&gt;要显示的点坐标, 一帧串口数据最多显示 1023 个点。</li> <li>2 &lt; (x0,y0) (x1,y1) ·····(xi,yi)&gt;要显示的点坐标, 一帧串口数据最多显示 1023 个点。</li> <li>2 &lt; (x0,y0) (x1,y1) ·····(xi,yi)&gt;要显示的点坐标, 一帧串口数据最多显示 1023 个点。</li> <li>2 &lt; (x0,y0) (x1,y1) ·····(xi,yi)&gt;要显示的点坐标, 一帧串口数据最多显示 1023 个点。</li> <li>2 &lt; (x0,y0) (x1,y1) ·····(xi,yi)&gt;要显示的点坐标, 一帧串口数据最多显示 1023 个点。</li> <li>2 &lt; (x0,y0) (x1,y1) ·····(xi,yi)&gt;要显示的点坐标, 一帧串口数据最多显示 1023 个点。</li> <li>2 &lt; (x0,y0) (x1,y1) ·····(xi,yi)&gt;要显示的点坐标, 一帧串口数据最多显示 1023 个点。</li> <li>2 &lt; (x0,y0) (x1,y1) ·····(xi,yi)&gt;要显示的点坐标, 一帧串口数据最多显示 1023 个点。</li> <li>2 &lt; (x0,y0) (x1,y1) ·····(xi,yi)&gt;要显示的点坐标, 一帧串口数据最多显示 1023 个点。</li> <li>2 &lt; (x0,y0) (x1,y1) ·····(xi,yi)&gt;要显示的点坐标, 一帧串口数据最多显示 1023 个点。</li> <li>2 &lt; (x0,y0) (x1,y1) ·····(xi,yi)&gt;要显示的点坐标, 一帧串口数据最多显示 1023 个点。</li> <li>2 &lt; (x0,y0) (x1,y1) ·····(xi,yi)</li> <li>(x1,y1) (x1,y1) ·····(x1,y1) ·····(x1,y1) (x2,y2) ·····(x1,y1) ·····(x1,y1) ·····(x1,y1) ·····(x1,y1) ·····(x1,y1) ·····(x1,y1) ·····(x1,y1) ·····(x1,y1) ·····(x1,y1) ·····(x1,y1) ·····(x1,y1) ·····(x1,y1) ·····(x1,y1) ·····(x1,y1) ·····(x1,y1) ······(x1,y1) ······(x1,y1) ······(x1,y1) ······(x1,y1) ······(x1,y1) ······(x1,y1) ······(x1,y1) ·······(x1,y1) ······(x1,y1) ·······(x1,y1) ·······(x1,y1) ·······(x1,y1) ····································</li></ul> |                                                                                                    |                                                                                        |                        |
|----------------------------------------------------------------------------------------------------|----------------------------------------------------------------------------------------------------|----------------------------------------------------------------------------------------|------------------------|
| <ul> <li>▲ &lt; (x0, y0) (x1, y1)(xi, yi)&gt;要显示的点坐标, 一帧申口数据最多显示 1023 个点。</li> <li>举例:</li> <li>AA \$1 00 00 00 00 00 00 00 00 00 00 00 00 20 CC 33 C3 3C</li> <li>以前景色显示 3 个点, 坐标位置为(0, 0), (3, 6), (5, 32), 00 00 00 00 : (0, 0); 00 03 00 00 05 00 20;</li> <li>(5, 32) 显示结果如下:</li> </ul> (5, 32) 显示结果如下: (x1, y1) (x2, y2) (x1, y1) (x2, y2) 3.7.2 动态曲线显示 (0x74) <b>XYF HMI 指令集 PAGE: 6 OF18</b>                                                                                                    | 3.7 点显示(0x50,<br>3.7.1 设置当前调色板<br>Tx: AA <cmd> &lt;(x<br/>Rx: 无<br/>▲ <cmd><br/>0x50 背景色<br/>0x51 前景色</cmd></cmd> | 0x51, 0x74)<br>〔(0x50, 0x51)<br>0,y0)(x1,y1)(xi,yi)> CC 33 C3 3C<br>显示点;<br>显示点。       |                        |
| 举例:       AA 51 00 00 00 00 03 00 66 00 05 00 20 CC 33 C3 3C         以前景色显示 3 个点,坐标位置为(0,0), (3, 6), (5, 32), 00 00 00 00 : (0,0); 00 03 00 00 05 00 20;         (5, 32) 显示结果如下:         ●●●●●●●●●●●●●●●●●●●●●●●●●●●●●●●●●●●●                                                                                                    | $\blacktriangle < (x0, y0) (x1, y)$                                                                               | 1)(xi, yi)>要显示的点坐标,一帧串口数据最多显示1                                                         | 023个点。                 |
| AA ST 00 00 00 00 00 00 00 00 00 00 00 00 00                                                                                                    | 举例:                                                                                                    |                                                                                        |                        |
| (5, 32)     显示结果如下:       (5, 32)     显示结果如下:       (5, 32)     显示结果如下:       (7, 32)     留新:或信堅持       新雁飞HMI (工业串口屏)指令集     Ver1.0       (20, 90)     (20, 92)       (11, 91)     (11, 92)       (12, 92)     (11, 92)       (12, 92)     (11, 92)       (11, 92)     (11, 92)       (12, 92)     (11, 92)       (12, 92)     (11, 92)       (12, 92)     (11, 92)       (12, 92)     (11, 92)       (12, 92)     (11, 92)       (12, 92)     (11, 92)       (12, 92)     (11, 92)       (12, 92)     (11, 92)       (12, 92)     (11, 92)       (12, 92)     (11, 92)       (12, 92)     (12, 92)       (13, 92)     (11, 92)       (14, 92)     (12, 92)       (14, 92)     (12, 92)       (14, 92)     (14, 92)       (14, 92)     (14, 92)       (14, 92)     (14, 92)       (14, 92)     (14, 92)       (14, 92)     (14, 92)       (14, 92)     (14, 92)       (14, 92)     (14, 92)       (14, 92)     (14, 92)       (14, 92)     (14, 92)       (14, 92)     (14, 92)       (14, 92)                                                                                                    | AA 51 00 00 00<br>1) 前导布目子 2                                                                                      | 00 00 03 00 06 00 05 00 20 CC 33 C3 3C<br>本占 松标位置为(0,0) (2,6) (5,22) 00 00 00 00 (0,0) | . 00.03.00.00.05.00.20 |
| ・● 新正述語         ・● 新雁飞HMI (工业串口屏)指令集                                                                                                    | (5,32)显示结果                                                                                                    | 加下:                                                                                    |                        |
| ●新班·城信·坚持       新雁飞HMI (工业串口屏)指令集       Ver1.0         (x0,y0)       (x1,y1)       (x2,y2)         (x2,y2)       (x2,y2)         3.7.2 动态曲线显示 (0x74)         XYF       HMI 指令集       PAGE: 6 OF18                                                                                                    |                                                                                                    |                                                                                        |                        |
| (x0,y0)       (x1,y1)         (x2,y2)       (x2,y2)         3.7.2 动态曲线显示 (0x74)         XYF       HMI 指令集         PAGE: 6 OF18                                                                                                    | <b>新羅送戰故</b> 创新.访                                                                                                 | 载信·坚持 新雁飞HMI(工业串口屏)指令集                                                                 | Ver1.0                 |
| (x2,y2)         3.7.2 动态曲线显示 (0x74)         XYF       HMI 指令集         PAGE: 6 OF18                                                                                                    | (x0,y0)                                                                                                    | O                                                                                      |                        |
| 3.7.2 动态曲线显示 (0x74)         XYF       HMI 指令集       PAGE: 6 OF18                                                                                                    | (x2,y2)                                                                                                    |                                                                                        |                        |
| XYFHMI 指令集PAGE: 6 OF18                                                                                                    | 3.7.2 动态曲线显示(                                                                                                    | (0x74)                                                                                 |                        |
|                                                                                                    | XYF                                                                                                    | HMI 指令集                                                                                | PAGE: 6 OF18           |

Tx: AA 74 <X> <Ys><Ye><Bcolor><(Y0,Fcolor0), (Y1,Fcolor1) ……(Yi, Fcolori)> CC 33 C3 3C Rx: 无

本条指令主要用来方便用户在一个视窗中快速显示多条变化(动态)的曲线,终端按照下面的数据 来处理指令:

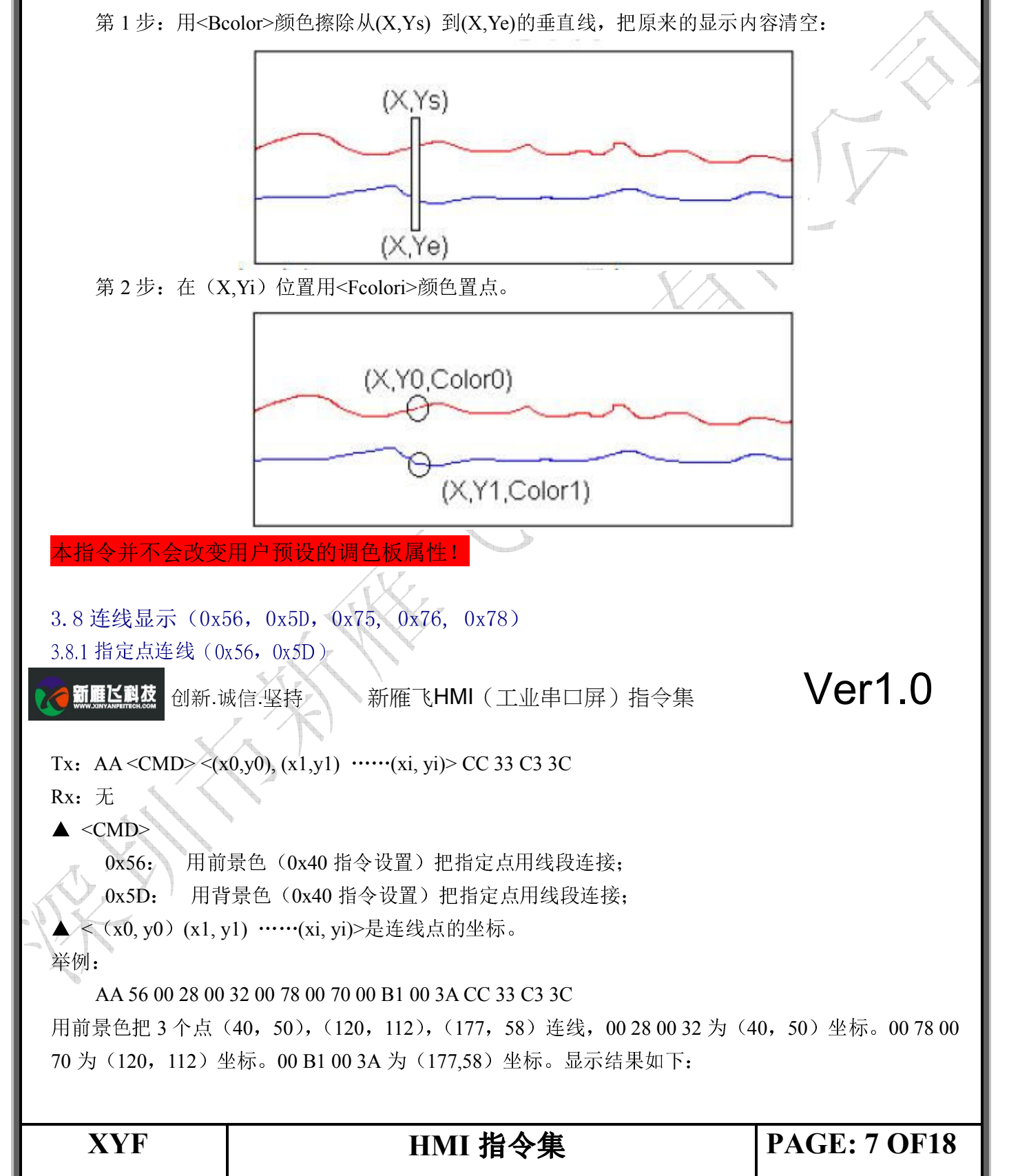

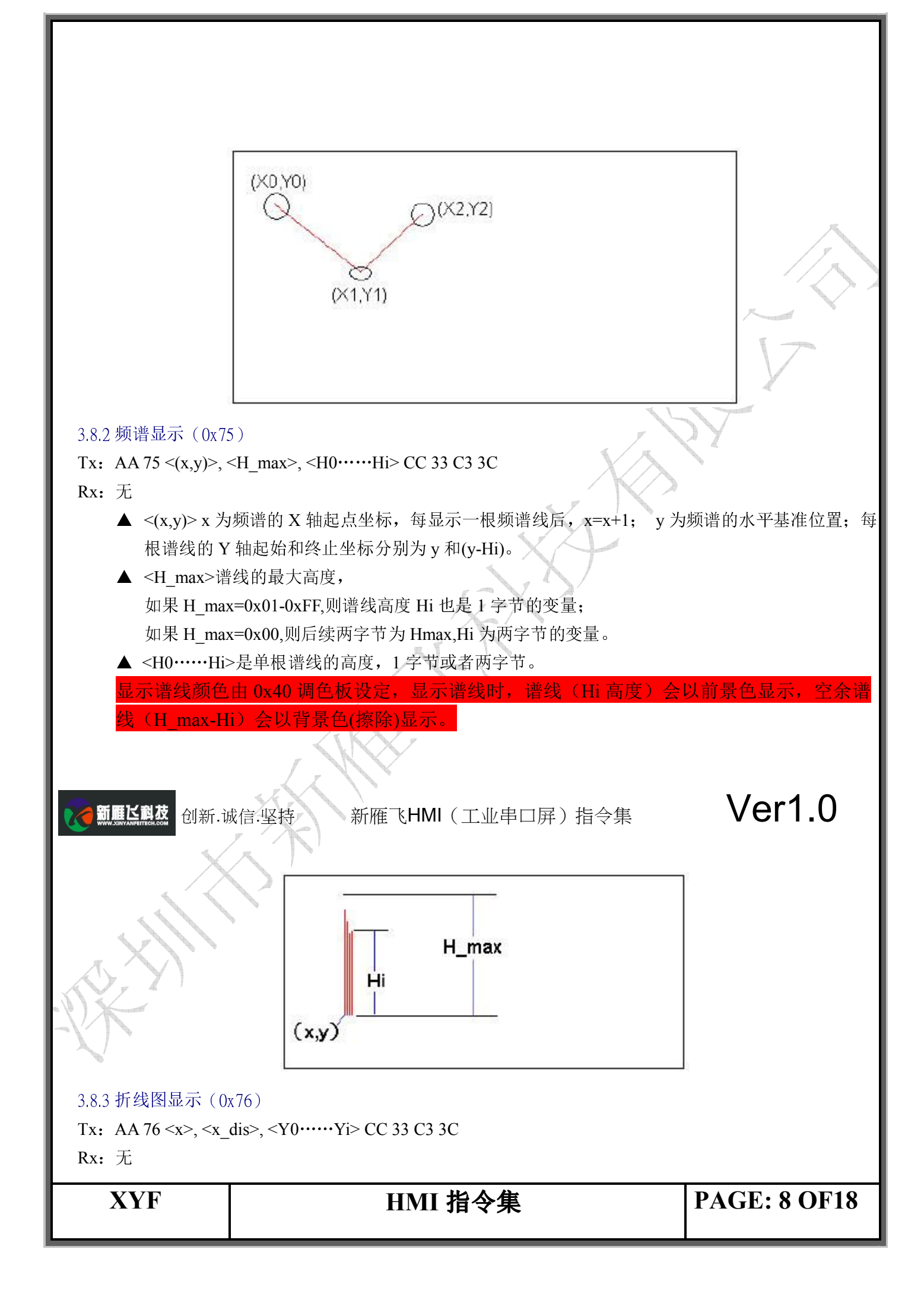

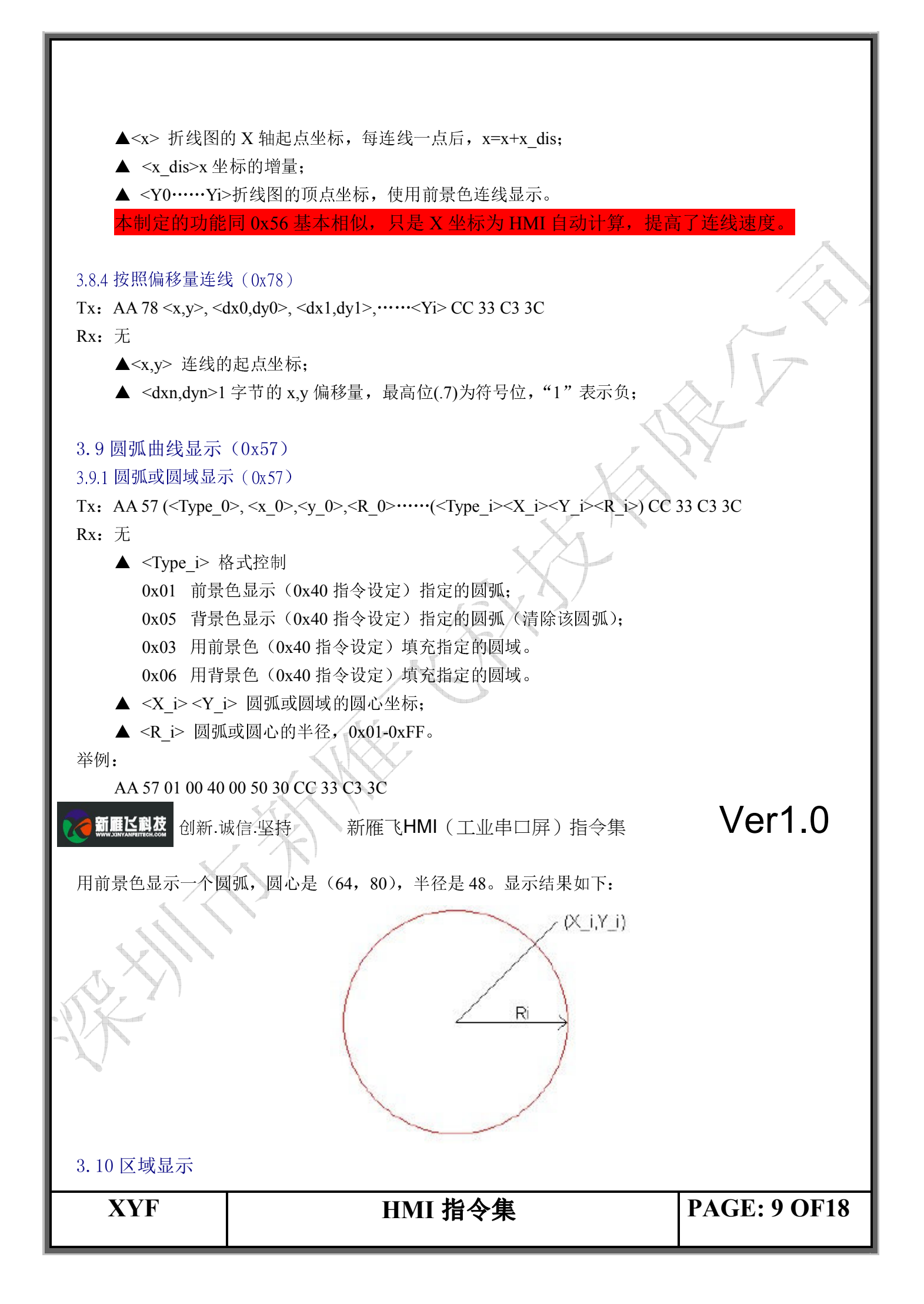

3.10.1 矩形框或矩形区域显示(0x59, 0x69, 0x5A, 0x5B, 0x5C)

Tx: AA <CMD> (<Xs 0> <Ys 0> <Xe 0> <Ye 0>) .....(<Xs i> <Ys i> <Xe i> <Ye i>) CC 33 C3 3C Rx: 无

▲ <CMD>

0x59 以前景色(0x40 指令设置)显示矩形框,显示线宽是一个点阵:

0x69 以背景色(0x40 指令设置)显示矩形框,显示线宽是一个点阵;

0x5A 以背景色(0x40 指令设置)填充矩形区域;

0x5B 以前景色(0x40 指令设置)填充矩形区域;

0x5C 把指定的矩形区域反色显示(XOR,0xFF 操作),再次反色将复原。

▲ <Xs\_i > <Ys\_i > <Xe\_i > <Ye-i > (Xs\_i,Ys\_i) 是矩形框或矩形域的左上角坐标, (Xe\_i,Ye i)是矩形 框或矩形域的右下角坐标。

举例:

AA 5C 00 40 00 40 00 80 00 80 CC 33 C3 3C

左上角坐标(64,64)和右下角坐标(128,128)定义的矩形区域反色,指令执行后效果如下:

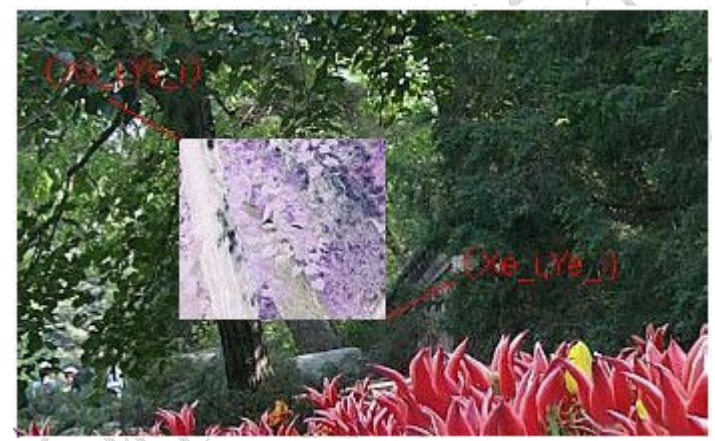

新雁飞HMI(工业串口屏)指令集

Ver1.0

3.11 全屏清屏(0x52)

Tx: AA 52 CC 33 C3 3C

Rx: 无

使用背景色(0x40 指令设定) 把全屏填充(清屏)。

3.12 指定区域平移(0x60, 0x61, 0x62, 0x63)

Tx: AA <CMD> (<Xs 0> <Ys 0> <Xe 0> <Ye 0> <N 0>) $\cdots$  (<Xs i> <Ys i> <Xe i> <Ye i> <N i>) CC 33 C3 3C

Rx: 无

▲ <Type i> 格式控制

0x60 水平卷动;

0x61 垂直卷动:

XYF

## HMI 指令集

**PAGE: 10 OF18** 

▲ <Pic ID> 保存在 HMI Flash 存储器的图片索引 ID,两字节表示。 ▲ <Xs> <Ys> <Xe > <Ye > (Xs, Ys) 是要剪切区域在原来图片的左上角坐标,(Xe, Ye)是右下角坐标。 ▲ <X> <Y> (X, Y) 是剪切下来的图片在当前屏幕显示位置的左上角坐标。 举例: AA 71 00 08 01 90 00 00 03 1F 01 90 00 C8 00 14 CC 33 C3 3C 把第8幅图片的(400,0)(799,400)的区域剪切下来,并显示到当前屏的(200,20)位置,结果如下: Ver1.0 新雁区科技 创新.诚信.坚持 新雁飞HMI(工业串口屏)指令集 Pic\_ID=0x08 **PAGE: 11 OF18** XYF HMI 指令集

3.13 图片或剪切图片显示(0x70, 0x71)

0x62 水平卷动,最右边区域用背景色填充。 0x63 垂直卷动,最下边区域用背景色填充。

3.13.1 图片显示 (0x70)

Tx: AA 70 <Pic\_ID> CC 33 C3 3C

Rx: 无

<Pic\_ID>保存在 HMI Flash 存储器的图片索引 ID(对应 0xE2 指令),两字节表示。 举例:

AA 70 00 00 CC 33 C3 3C 显示保存在 HMI 中的第 0 幅图片。

▲ <X\_i> <Y\_i> <Xe\_i> <Ye\_i> 选择区域的左上角和右下角坐标。
 ▲ <N i> 移动区域点阵数,水平: 0x01—0xFF;垂直: 0x01—0xFF;

AA 70 01 00 CC 33 C3 3C 显示保存在 HMI 中的第 256 幅图片。

3.13.2 剪切图标显示(0x71)

Tx: AA 71 <Pic\_ID> <Xs> <Ys> <Xe> <Ye> <X> <Y> CC 33 C3 3C

Rx: 无

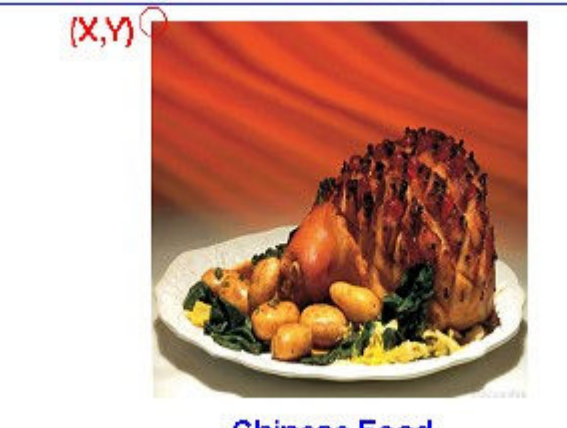

**Chinese Food** 

3.14 背光亮度控制(0x5E, 0x5F)
 3.14.1 背光关闭(0x5E)

Tx: AA 5E CC 33 C3 3C

Rx: 无

3.14.2 打开背光到最大亮度(0x5F)

Tx: AA 5F CC 33 C3 3C

Rx: 无

3.14.3 调节背光亮度(0x5F)

Tx: AA 5F < PWM\_T > CC 33 C3 3C

Rx: 无

▲ <PWM\_T> 背光亮度 PWM 控制设定值,取值 0x00-0x3F,0x00 将关闭背光,0x3F 背光最亮。

### 3.15 触摸屏操作(0x72, 0x73, 0x78, 0x79, 0xE4)

▲新興ビ科技 创新·诚信·坚持 新雁飞HMI(工」

## 新雁飞HMI(工业串口屏)指令集

# Ver1.0

## 3.15.1 触摸位置自动上传(0x72, 0x73)

当按压触摸屏时,HMI将自动以如下格式上传触摸位置坐标。

Tx:无

Rx: AA 73 <X> <Y> CC 33 C3 3C 当按压触摸屏时上传,1次或多次(可由 0xE0 指令设置。)
 AA 72 <X> <Y> CC 33 C3 3C 当离开触摸屏时上传,仅1次(可由 0xE0 指令设置。)
 ▲ <X> <Y> 触摸位置坐标,与屏幕分辨率对应。

Press touch screen

0x73 0x73 ..... 0x73 0x72 Release

XYF

HMI 指令集

**PAGE: 12 OF18** 

#### 3.15.2 触摸位置自动上传(0x78, 0x79)

如果用户启用了触控,键控界面处理功能(0xE0 指令设置),并启用了触控键码回传功能,则当点击有效的触控区域时,HMI 会自动上传用户预先设置的 2 字节触控键码(0x1E,0x1B 配置文件定义)。 Tx:无

Rx: AA 78 <Touch\_Code> CC 33 C3 3C

注: 0x79 对应触摸屏被按压时(0x73), 0x78 对应触摸屏抬起时(0x72);

3.15.3 进入触摸屏校准模式(0xE4)

### Tx: AA E4 CC 33 C3 3C

发送指令后,按照屏幕提示操作,依次点击屏幕"左上角","右上角","左下角","右下角"十字交叉线 白点提示的触摸位置;当校准完成时,HMI 会自动上传下面的指令:

#### Rx: AA E4 4F 4B CC 33 C3 3C

触摸校准后断电重启即可,除非用户重新装配过触摸屏,否则不要轻易使用触摸校准,这样可以 保证触摸的精度。

### 3.16 工作模式配置(0xE0)

Tx: AA E0 <Bode\_Set> <Para1> CC 33 C3 3C

Rx: AA E0 0D <BaudRate> < Para1 >CC 33 C3 3C

▲ <Bode\_Set>设置串口通信波特率,设置如下(新雁飞屏出厂默认是 0xFF):

| Douc_Bet 0A | 0X01   | 0X02 | 0X03 | 0x04  | 0x05  | 0X06  | 0X0/   | OXFF   |
|-------------|--------|------|------|-------|-------|-------|--------|--------|
| 波特率 120     | ) 2400 | 4800 | 9600 | 19200 | 38400 | 57600 | 921600 | 115200 |

▲ <Para1>配置触摸屏处理模式,设置如下:

| Para1                           | Bit_description                         |
|---------------------------------|-----------------------------------------|
| .7                              | 0= 点击触摸屏后,松开触摸时,自动上传 0x72 指令。           |
|                                 | 1= 点击触摸屏后,离开触摸时,不上传 0x72 指令。            |
| .6                              | 0= 点击触摸屏后,会以100mS的间隔定时自动上传0x73指令,直到触摸屏松 |
|                                 | 开。                                      |
|                                 | 1= 点击触摸屏后,自动上传 0x73 指令。                 |
| .5                              | 0= 点击触摸屏后,HMI 不进行触控界面的切换:               |
|                                 | 1= 点击触摸屏后,HMI 自动按照下载的配置文件进行触控界面的切换。     |
| .4                              | 打开蜂鸣器。                                  |
| .3                              | 蜂鸣器自动伴音开关:                              |
| A XA                            | 0= 关闭蜂鸣器自动伴音,在自动模式下,点击有效区域时不鸣叫。         |
| $(\mathbf{\nabla}, \mathbf{Z})$ | 1= 打开蜂鸣器自动伴音,在自动模式下,点击有效区域时鸣叫。          |
| .2                              |                                         |
| .1                              |                                         |
| .0                              |                                         |

#### 3.17 蜂鸣器控制(0x79)

Tx: AA 79 <On\_Time> CC 33 C3 3C

Rx: 无

XYF

## HMI 指令集

**PAGE: 13 OF18** 

▲ <On\_Time>0x01-0xFF,蜂鸣器鸣叫时间长度,单位为10mS。

蜂鸣器鸣叫指定时间。

3.18 睡眠模式控制(0xE7)

Tx: AA E7  $\leq$ Slee\_Set> CC 33 C3 3C

Rx: 无

▲ <Sleep\_Set>当 Sleep\_Set 为1时,LCD 进入睡眠模式,此时模块功耗很低,当点击触摸时候唤醒模块,注意:第一次点击是唤醒模块,后面的触摸动作才是有效的。

### 3.19 配置文件的使用(触控界面)

新雁飞 HMI 通过以下配置文件来实现简单的 OS 功能,大大降低用户代码工作量。 带触摸屏的新雁飞 HMI,为了减少用户的代码量,可以通过预先下载配置文件到 HMI 中,并把 HMI 配置 为触控界面自动切换模式来实现触控界面的用户"免干扰"。

其开发过程如下:

第一步:先设计好和 HMI 物理分辨率相同的用户界面,并下载到 HMI (终端)中;

第二步: 生成配置文件

配置文件是由最多1024条触控指令组成的二进制文件,每条触控指令16个字节

创新.诚信.坚持

新雁飞HMI (工业串口屏) 指令集

Ver1.0

XYF

## HMI 指令集

**PAGE: 14 OF18** 

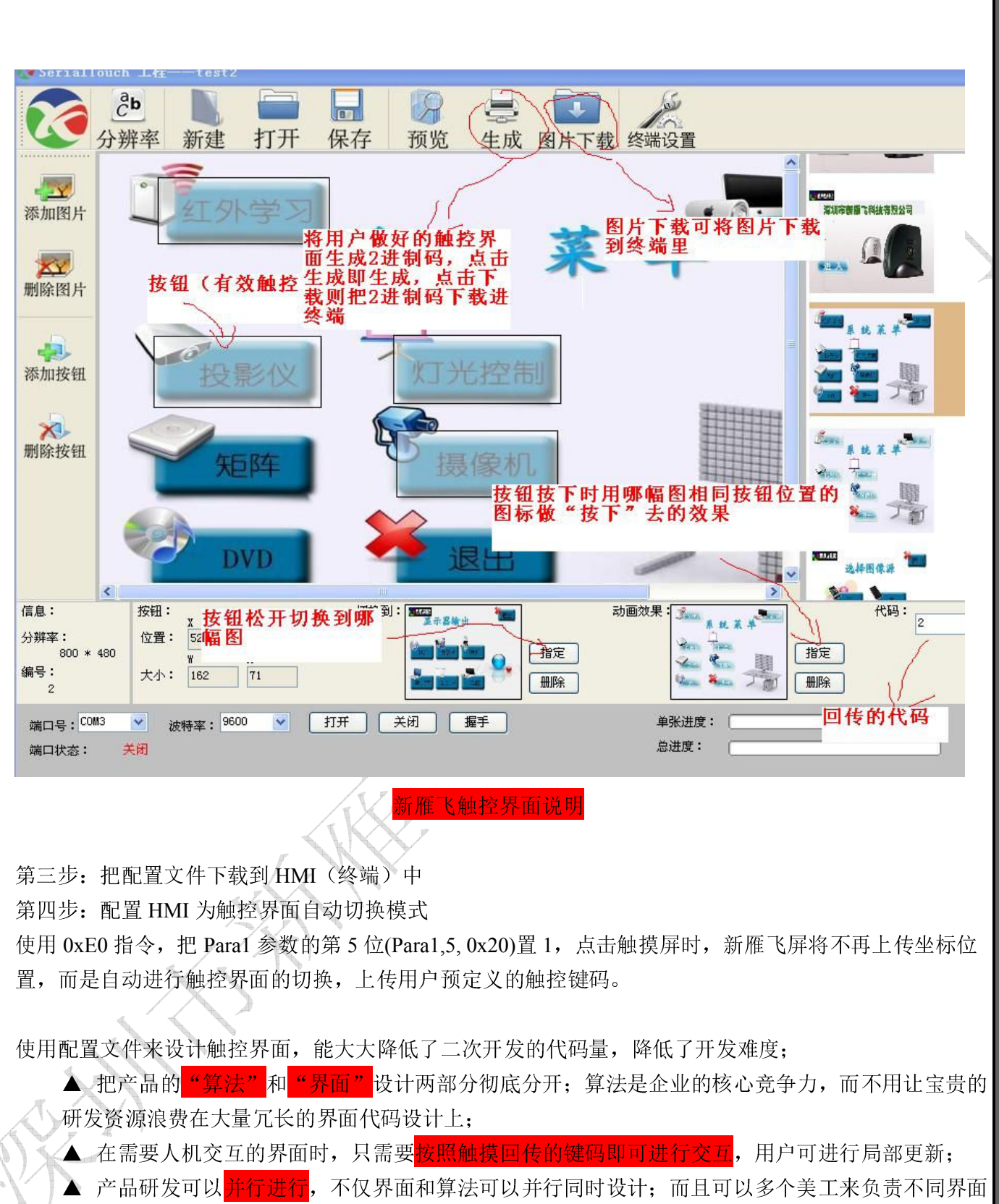

一一,一面研究内以,一边,一个(以)面和异公内以外的内以(),而且内以少一天工术以以中内外面 设计;由于触控键码起到了"触发消息"的作用,负责算法不同部分的工程师也可以进行并行设计 和调试;

**新雁ビ劇友** 创新.诚信.坚持

持 新雁飞HMI(工业串口屏)指令集

Ver1.0

XYF

HMI 指令集

PAGE: 15 OF18

▲ 提高了产品的<mark>可靠性</mark>; 原则上来说,所有的用户程序处于同一个并行的级别上,功能模块之间相 互独立,简化了测试流程。

▲ 让产品的<mark>升级换代</mark>非常容易。产品稳定后,产品的升级换代,基本上都是"界面"的升级换代, "算法"很少改进。

## 4 修订记录

| 日期        | 修订记录 | 内核版本     | 文档版<br>本 |
|-----------|------|----------|----------|
| 2012.8.12 | 首次发布 | <u> </u> | Ver1.0   |

有关新雁飞HMI的最新资料,欢迎访问我们的网站:

www.xinyanfeitech.com

XYF